# คู่มือการใช้งานระบบจองห้องประชุม

# แนะนำเบื้องต้น (Introduction)

ระบบจองห้องประชุมเป็นระบบที่ช่วยให้ผู้ใช้งานสามารถทำการจองห้อง ประชุมได้สะดวก ยิ่งขึ้น ใช้งานได้ง่าย มีรายละเอียดการจองต่างๆ เพื่อง่ายต่อ ผู้ใช้งานในการทำการจองห้องประชุม

# เริ่มการใช้งานระบบจองห้องประชุม

การใช้งานระบบจองห้องประชุม : การจองห้องประชุม ผู้ใช้งานต้อง Login เข้าระบบผ่าน (<u>http://10.7.2.105/Meetingroom/pages/index</u>) เพื่อเข้าใช้งานผ่าน ระบบจองห้องประชุม

| 🗲 🔶 🕻 ไม่ปลอดกัย   10.7.2.105/Meetingroom/pa | ages/index                                                                                                    |                           | e 🖈              | □ ○ :         |
|----------------------------------------------|----------------------------------------------------------------------------------------------------|---------------------------|------------------|---------------|
| ระบบจองห้องประชุม                            |                                                                                                    | <b>9</b> ข้อมูลห้องประชุม | <b>4</b> กฎกติกา | 🔊 ເข້າสู่ระบบ |
|                                              | <b>เข้าสู่ระบบ</b><br>ชื่อเข้าใช้ระบบ *<br>ระบุชื่อผู้ใช้งาน ( Username )<br>รหัสเข้าใช้ระบบ *<br>กรุณาระบุรหัสผ่าน<br>ตกลง |                           |                  |               |

## รูปภาพแสดงหน้าจอการเข้าสู่ระบบ

## การเข้าสู่ระบบ

# กรอกชื่อผู้ใช้งาน

- ชื่อเข้าใช้ระบบ (รหัสพนักงาน xxxxxxx)
- รหัสเข้าใช้ระบบ (รหัส xxxxxxx )

กดตกลง ตกลง

เมื่อ Login เข้าระบบเรียบร้อยแล้ว ระบบจะแสดงหน้าจอปฏิทิน จะแสดงให้เห็นข้อมูลการจองไว้ในเดือนนั้นๆ ตามระบบการจองที่ได้จองไว้ แล้ว โดยสามารถกดแสดงมุมมองภาพ แบบเดือน , แบบสัปดาห์ , แบบวัน

| 🎄 ระบบจอ<br>พรบ-мсн | วงห้องประชุม                   |                                                                                                    |                                            | ยินดีต้อนรับ <mark>อัญ</mark>                                                                       | ไขญ                                                     | ไระซุม 👻 🛛 การจอง | ห้องประชุม - 0 - | 🕩 ออก |
|---------------------|--------------------------------|----------------------------------------------------------------------------------------------------|--------------------------------------------|----------------------------------------------------------------------------------------------------|---------------------------------------------------------|-------------------|------------------|-------|
| 🏥 ปฏิ               | ๅิทินผู้มาใช้บ                 | ริการ (แบบเต็มจะ                                                                                                    | ))                                         |                                                                                                    |                                                         |                   |                  |       |
| <                   | . > วันเ                       | and the second second s | ธั                                         | ้นวาคม 2022                                                                                         | 2                                                       | เดือ              | น สัปดาห์ วัน    |       |
|                     | อาทิตย์                        | จันทร์                                                                                                    | อังคาร                                     | ψs                                                                                                  | พฤหัส                                                   | ศุกร์             | เสาร์            |       |
| 09.00               | 27<br>D ห้องประชุมสำนักงาน ชิ้ | 28                                                                                                    | 29                                         | 30<br><b>13.00 ห้องประชุมสำนักงาน ซ</b> ิ้                                                          | 1                                                       | 2                 | 3                |       |
|                     | 4                              | 5                                                                                                    | 6                                          | 7<br>08.30 ห้องประชุมชั้น 6 ศึก ศูบ<br>08.30 ท้องประชุมสำนักงาน ซื้<br>11.30 ห้องประชุมสำนักงาน ซื้ | 8                                                       | 9                 | 10               |       |
|                     | 11                             | 12                                                                                                    | 13                                         | 14                                                                                                  | 15                                                      | 16                | 17               |       |
|                     | 18                             | 19                                                                                                    | 20                                         | 21                                                                                                  | 22                                                      | 23                | 24               |       |
|                     | 25                             | 26                                                                                                    | 27<br><b>09.22 ท้องประชุมสำนักงาน ข</b> ั้ | 28                                                                                                  | 29<br><b>09.29</b> ท้องประชุมชั้น 6 ดีก <del>สู</del> เ | 30                | 31               |       |
|                     | 1                              | 2                                                                                                    |                                            | 4                                                                                                   |                                                         | 6                 |                  |       |

กด

-เดือน

-สัปดาห์

-วัน

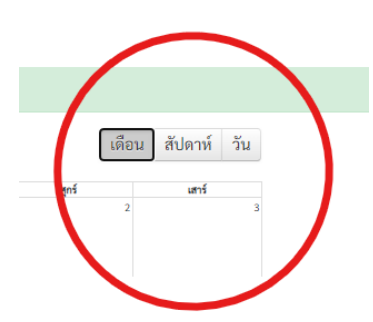

## ขั้นตอนการจองห้องประชุม

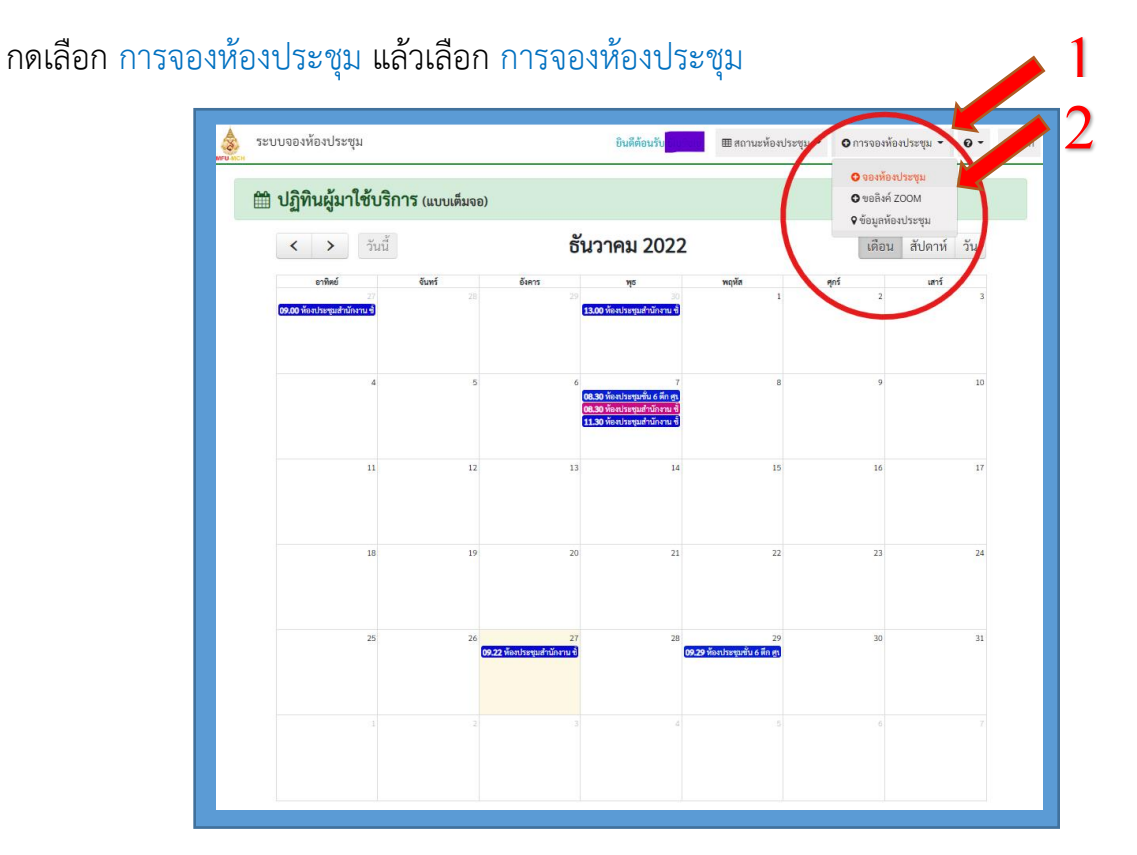

กด คลิก ห้องประชุม \* แล้วเลือก ห้องประชุมที่ต้องการจอง และป้อนข้อมูลต่างๆ ดังนี้

-หมายเลขโทรศัพท์(ภายใน)
-จำนวนคนใช้ห้อง \*
-หัวข้อการประชุม \*
-หน่วยงานที่จองห้องประชุม \*
-วันเวลาที่เริ่มต้น \*
-วันเวลาที่สิ้นสุด \*
-รายการอุปกรณ์
-รูปแบบการจัดโต๊ะห้องประชุม

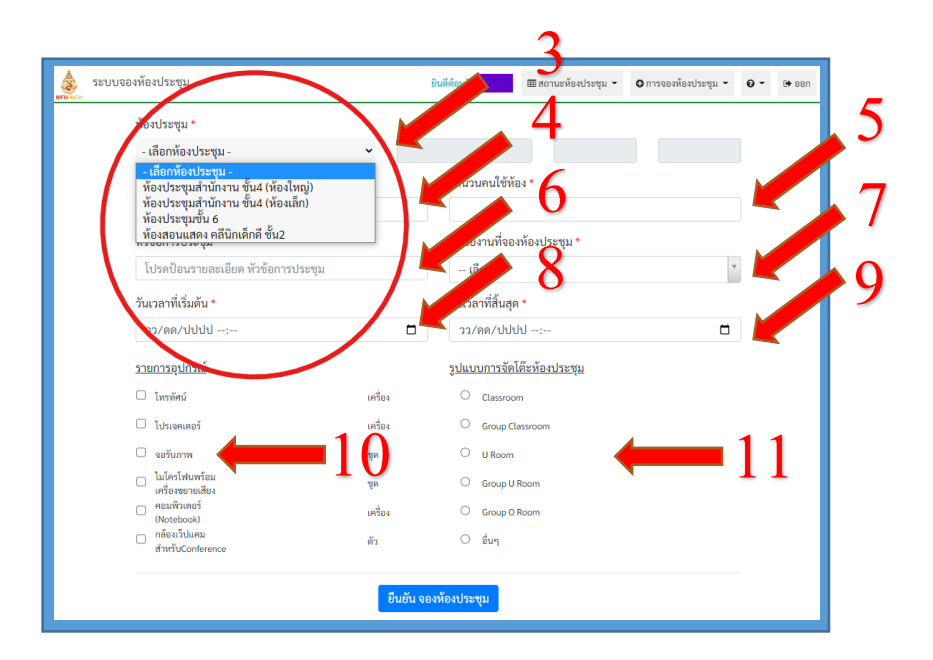

| ห้องประชุม *                                                |          |            |         |         |                                |                    |           |               |   |
|-------------------------------------------------------------|----------|------------|---------|---------|--------------------------------|--------------------|-----------|---------------|---|
| ห้องประชุมสำนักง                                            | าน ชั้น4 | (ห้องใหญ่) | ~       | ตึก บ   | ริการ                          | ชั้น 4             |           | ที่นั่ง 40 คน |   |
| หมายเลขโทรศัพท์ (                                           | กายใน)   | *          |         |         | จำนวนคนใช้ห้อง                 | •                  |           |               |   |
| 1234                                                        |          |            |         |         | 50                             |                    |           |               |   |
| หัวข้อการประชุม *                                           |          |            |         |         | หน่วยงานที่จองห้               | องประชุม *         |           |               |   |
| ทดสอบการจองห้อ                                              | งประชุ   | ม          |         |         | ง <mark>า</mark> นบริหารทั่วไป | J                  |           |               | r |
| วันเวลาที่เริ่มต้น *                                        |          |            |         |         | วันเวลาที่สิ้นสุด *            |                    |           |               |   |
| 30/12/2022 08                                               | :00      |            |         |         | 30/12/2022                     | 16:00              |           |               |   |
| <u>รายการอุปกรณ์</u>                                        |          |            |         |         | <u>รูปแบบการจัดโต๊</u> ม       | <u>ะห้องประชุม</u> |           |               |   |
| 🗆 โทรทัศน์                                                  |          |            | เครื่อง |         | Classroom                      |                    |           |               |   |
| 🗹 โปรเจคเตอร์                                               | 1        | ~          | เครื่อง |         | Group                          |                    | No.       |               |   |
| 🗹 จอรับภาพ                                                  | 1        | ~          | ชุด     |         |                                | 52,                | <u>u.</u> | ¥6            |   |
| <ul> <li>ไมโครโฟนพร้อม</li> <li>เครื่องขยายเสียง</li> </ul> | 2        | ~          | ซุด     |         | Group U<br>Room                |                    |           |               |   |
| <ul> <li>คอมพิวเตอร์<br/>(Notebook)</li> </ul>              | 1        | ~          | เครื่อง |         | Group O                        |                    |           |               |   |
| กล้องเว็ปแคม<br>สำหรับConference                            | 1        | *          |         |         | ⊖อื่นๆ                         |                    |           |               |   |
|                                                             |          |            | ยืน     | เย้น จอ | งห้องประชุม                    | <b></b>            |           | 12            |   |

เสร็จแล้ว กด ยืนยันจองห้องประชุม

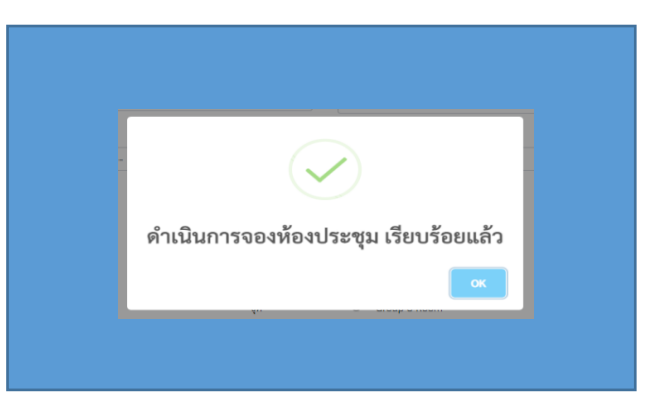

ระบบแจ้ง ดำเนินการจองห้องประชุม เรียบร้อยแล้ว

## การตรวจสอบข้อมูลสถานะการจองห้องประชุม

การตรวจสอบสถานะห้องประชุม สามารถแสคงได้ 2 แบบ ดังนี้

กด สถานะห้องประชุม

กคเลือกแสดง

- แบบปฏิทิน หรือ แบบตาราง

จุดสังเกต จะมีหัวข้อการจองขึ้นบนปฏิทิน ตามลูกศรชี้

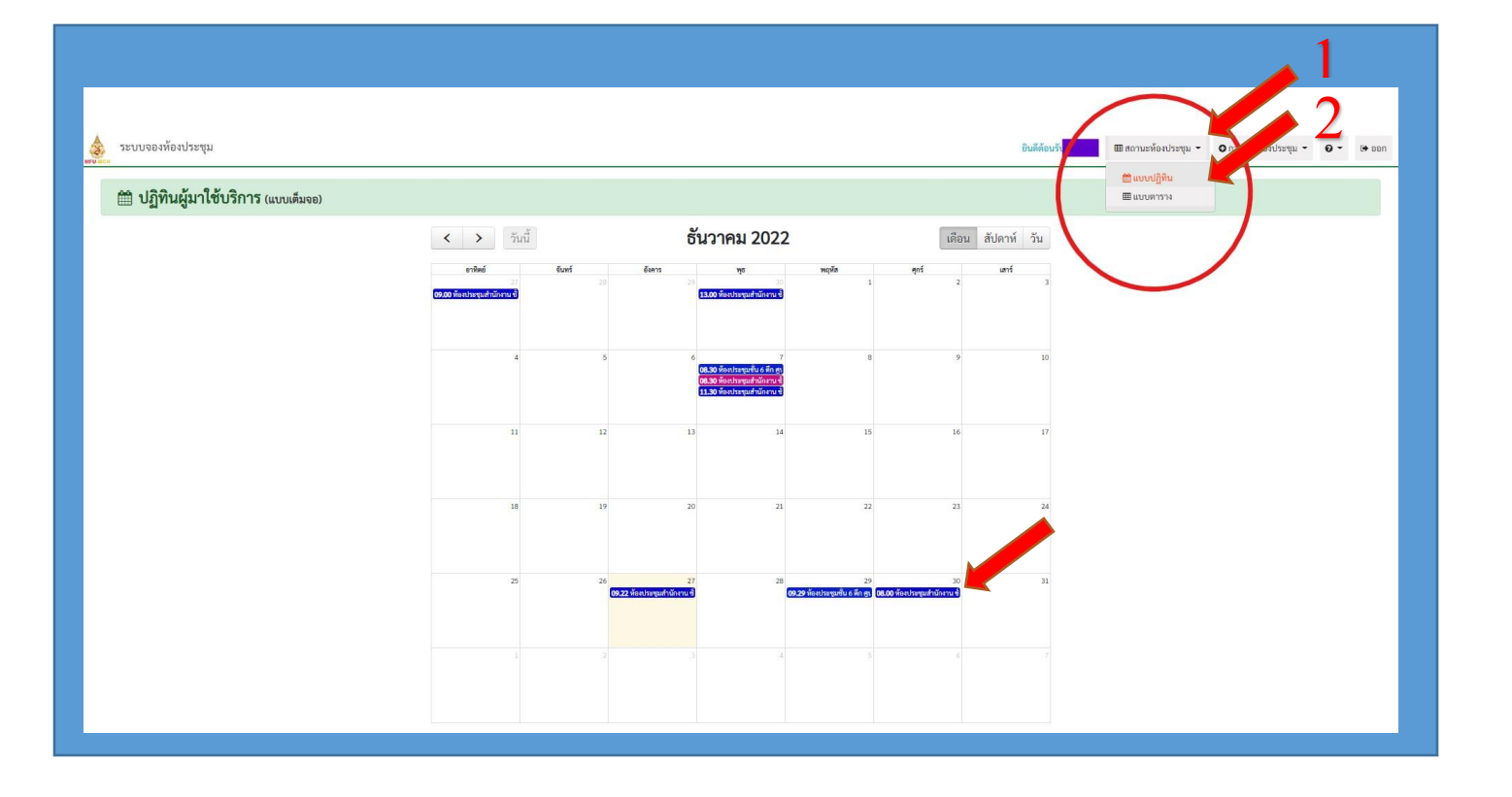

รูปภาพแสดง แบบปฏิทิน

| รະນນຈ                          | องห้องประชุม                                                                                                    |                                                                                                    |                                                                                                    |                                                                                                    |                                                                                                    | ยินดีต้องว่า                                                                                                    | 3      |
|--------------------------------|----------------------------------------------------------------------------------------------------|----------------------------------------------------------------------------------------------------|----------------------------------------------------------------------------------------------------|----------------------------------------------------------------------------------------------------|----------------------------------------------------------------------------------------------------|----------------------------------------------------------------------------------------------------|--------|
| <b>m</b> ตา                    | รางผู้มาใช้บริการ                                                                                                    |                                                                                                    |                                                                                                    |                                                                                                    |                                                                                                    | 🛗 แบบปฏิทีม                                                                                                    |        |
| วันที่เริ่มต่                  | กันค้นหา วว/ดด/ปปปป 🗖                                                                                                    | วันที่สิ้นสุด                                                                                                    | วว/ดด/ปปปป 🗖                                                                                                    | ค้นหาข้อมูล                                                                                                    |                                                                                                    |                                                                                                    |        |
|                                |                                                                                                    |                                                                                                    |                                                                                                    | (Sec                                                                                                    |                                                                                                    |                                                                                                    |        |
|                                |                                                                                                    |                                                                                                    |                                                                                                    |                                                                                                    |                                                                                                    |                                                                                                    |        |
| ลำดับ                          | เริ่ม                                                                                                    | ลั่นสุด                                                                                                    | วันเวลาที่ของ                                                                                                    | ผู้จอง                                                                                                    | หมายเลขโทรทัพท์ (ภายใน)                                                                             | พ้องประชุม                                                                                                    | สถานะ  |
| ยำตับ<br>1                     | <b>อื่น</b><br>7 ชั้นวาคม 2565 เวลา 08:30:00 น.                                                                                                    | <b>สันธุด</b><br>7 ธันวาคม 2565 เวลา 16:00:00 น.                                                                                                    | วันเวลาที่จอง<br>7 อันวาคม 2565 เวลา 08:09:04 น.                                                                                                    | <b>ผู้ของ</b><br>อนุวัฒน์ ศรีอ่อน                                                                                                    | หมายเลขโทรศัพท์ (ภายใน)<br>8034                                                                     | พ้องประชุม<br>ห้องประชุมชั้น 6 ศึก ศูนย์การแพทย์ ชั้น 6 ที่นั่ง 300 คน                                                                                                    | สถานะ  |
| ยำตับ<br>1<br>2                | <b>ณัย</b><br>7 ธันวาคม 2565 เวลา 08:30:00 น.<br>7 ธันวาคม 2565 เวลา 08:30:00 น.                                                                                                    | สินสุด<br>7 อันวาคม 2565 เวลา 16:00:00 น.<br>7 อันวาคม 2565 เวลา 11:00:00 น.                                                                                                    | วันระคาที่จอง<br>7 อันวาคม 2565 เวลา 08:09:04 น.<br>7 อันวาคม 2565 เวลา 08:13:23 น.                                                                                                    | <b>ยังอง</b><br>อนุวัฒน์ หรีซ่อน<br>อนุวัฒน์ หรีซ่อน                                                                                                    | หมายมหาริหาริหาร์ (ภายใน)<br>8034<br>4188                                                           | <b>ห้องประชุม</b><br>ห้องประชุมชั้น 6 ดีก สูบย์การแพทย์ ชั้น 6 ที่นั่ง 300 คน<br>ห้องประชุมส่านักงาน ชั้น4 (ห้องเล็ก) ดีก บริการ ชั้น 4 ที่นั่ง 15 คน                                                                                                    | สถานะ  |
| สำคับ<br>1<br>2<br>3           | <b>เช้น</b><br>7 ขึ้นวาคม 2565 เวลา 08:30:00 น.<br>7 ขึ้นวาคม 2565 เวลา 08:30:00 น.<br>7 ขึ้นวาคม 2565 เวลา 11:30:00 น.                                                                   | สัมธุด<br>7 อันวาคม 2565 เวลา 16:00:00 น.<br>7 อันวาคม 2565 เวลา 11:00:00 น.<br>7 อันวาคม 2565 เวลา 14:30:00 น.                                                                                                    | วันระทร์ของ<br>7 อันราคม 2565 เรลา 08.09:04 น.<br>7 อันราคม 2565 เรลา 08.13.23 น.<br>7 อันราคม 2565 เรลา 08.22:20 น.                                                                             | <b>สู้ของ</b><br>อนุวัฒน์ หรือ่อน<br>อนุวัฒน์ หรือ่อน<br>อนุวัฒน์ หรือ่อน                                                                                                    | งมาระอาโทรศัพท์ (ภายใน)<br>8034<br>4188<br>3601 นางสาวสีริทร เงินอินพีย                             | <b>ท้องประชุม</b><br>ห้องประชุมชั้น 6 ดีก ศูนย์การแงทย์ ชั้น 6 ที่นั่ง 300 คน<br>ห้องประชุมสำนักงาน ชั้น4 (ห้องเล็ก) ดีก บริการ ชั้น 4 ที่นั่ง 15 คน<br>ห้องประชุมสำนักงาน ชั้น4 (ห้องใหญ่) ดีก บริการ ชั้น 4 ที่นั่ง 40 คน                                                                                                    | สถานะ  |
| สำคับ<br>1<br>2<br>3<br>4      | ณีม<br>7 ธันวาคม 2565 เวลา 08:30:00 น.<br>7 ธันวาคม 2565 เวลา 08:30:00 น.<br>7 ธันวาคม 2565 เวลา 11:30:00 น.<br>27 ธันวาคม 2565 เวลา 11:20:00 น.                                          | รับอาคม 2565 เวลา 16:00:00 น.<br>7 อันวาคม 2565 เวลา 16:00:00 น.<br>7 อันวาคม 2565 เวลา 14:00:00 น.<br>27 อันวาคม 2565 เวลา 14:30:00 น.                                                                                                   | รับเวลาที่จอง<br>7 ธันวาคม 2565 เวลา 08:09:04 น.<br>7 ธันวาคม 2565 เวลา 08:13:23 น.<br>7 ธันวาคม 2565 เวลา 08:22:20 น.<br>7 ธันวาคม 2565 เวลา 09:22:18 น.                                        | ผู้จะง<br>อนุวัฒน์ ศรีย่อน<br>อนุวัฒน์ ศรีย่อน<br>อนุวัฒน์ ศรีย่อน<br>ศุภสิน รู้จดี                                                                                           | รมารมาโทรศัพท์ (ภายใน)<br>8034<br>4188<br>3601 นางสาวสีริทร เงินยินต์ช<br>0821855755                | พ้องประพุม<br>พ้องประพุมชั้น 6 ดีก ศูบย์การแรงกย์ ชั้น 6 ที่นั่ง 300 คน<br>ท้องประพุมสำนักงาน ขึ้น4 (ห้องเล็ก) ดีก บริการ ขึ้น 4 ที่นั่ง 15 คน<br>ห้องประพุมสำนักงาน ขึ้น4 (ห้องใหญ่) ดีก บริการ ขึ้น 4 ที่นั่ง 40 คน<br>ห้องประพุมสำนักงาน ขึ้น4 (ห้องใหญ่) ดีก บริการ ขึ้น 4 ที่นั่ง 40 คน                                                                       | echus. |
| สำคับ<br>1<br>2<br>3<br>4<br>5 | สัม<br>7 ขั้นวาคม 2565 เวลา 08:30:00 น.<br>7 ขั้นวาคม 2565 เวลา 08:30:00 น.<br>7 ขั้นวาคม 2565 เวลา 11:30:00 น.<br>27 ขั้นวาคม 2565 เวลา 09:22:00 น.<br>29 ขั้นวาคม 2565 เวลา 09:22:00 น. | <ul> <li>สัมสุด</li> <li>7 อันวาหม 2565 เวลา 16:00:00 น.</li> <li>7 อันวาหม 2565 เวลา 11:00:00 น.</li> <li>7 อันวาหม 2565 เวลา 14:30:00 น.</li> <li>27 อันวาหม 2565 เวลา 12:25:00 น.</li> <li>29 อันวาหม 2565 เวลา 15:34:00 น.</li> </ul> | รับรากที่ของ<br>7 อันราคาม 2565 เวลา 08.09:04 น.<br>7 อันราคาม 2565 เวลา 08.13.23 น.<br>7 อันราคาม 2565 เวลา 08.22:20 น.<br>7 อันราคาม 2565 เวลา 09.22:18 น.<br>7 อันราคาม 2565 เวลา 09.22:18 น. | <b>ยังดง</b> <ul> <li>อนุวัฒน์ หรือ่อน</li> <li>อนุวัฒน์ หรือ่อน</li> <li>อนุวัฒน์ หรือ่อน</li> <li>อนุวัฒน์ หรือ่อน</li> <li>ทุภสิน รู้งที</li> <li>พุภสิน รู้งที</li> </ul> | งมาระลาโทรศัพท์ (ภายใม)<br>8034<br>4188<br>3601 นางสาวสีวิทร เงินอินทีย<br>0821855755<br>0821855755 | พืดงประพุม<br>ห้องประพุมขั้น 6 พึก ศูนย์การแพทย์ ชั้น 6 ที่นั่ง 300 คน<br>ห้องประพุมสำนักงาน ขั้น4 (ห้องเล็ก) ศึก บริการ ขั้น 4 ที่นั่ง 15 คน<br>ห้องประพุมสำนักงาน ขั้น4 (ห้องใหญ่) ศึก บริการ ขั้น 4 ที่นั่ง 40 คน<br>ห้องประพุมสำนักงาน ขั้น4 (ห้องใหญ่) ศึก บริการ ขั้น 4 ที่นั่ง 40 คน<br>ห้องประพุมสำนักงาน ขั้น4 (ห้องใหญ่) ศึก บริการ ขั้น 4 ที่นั่ง 40 คน | Ronus  |

### รูปภาพแสดง แบบตาราง

## รายละเอียดข้อมูล ประกอบด้วย

- แสดงลำดับที่
- วันที่เริ่ม
- วันที่สิ้นสุด
- วันเวลาที่จอง
- ผู้จอง
- หมายเลขโทรศัพท์(ภายใน)
- หัวข้อการประชุม
- สถานะ

## การแก้ไข / ลบ การจองห้องประชุม

## กด สถานะห้องประชุม

#### กด แบบตาราง

#### 

|             |                                                                      |                                  |                                 |                     |                              | ยินดีด้อนวิชาตา 🗰 ตอามะห้องประชุม 👻 🗢 การอยู่                       | ζ <b>μ − Θ −</b> (+ sen |
|-------------|----------------------------------------------------------------------|----------------------------------|---------------------------------|---------------------|------------------------------|---------------------------------------------------------------------|-------------------------|
| ตา          | รางผู้มาใช้บริการ                                                    |                                  |                                 |                     |                              | ∰ แบบปฏิทีน<br>₩ แบบทาวง                                            |                         |
| 1.2         | -                                                                    | × 45                             |                                 |                     |                              |                                                                     |                         |
| แรม         | วว/ดด/ปปปป 🗖                                                         | วนทสนสุด                         | วว/ดด/ปปปป 🗖                    | ค้นหาข้อมูล         |                              |                                                                     |                         |
|             |                                                                      |                                  |                                 |                     |                              | $\smile$                                                            |                         |
| ักคับ       | เริ่ม                                                                | สันธุด                           | วันเวลาที่จอง                   | ผู้จอง              | หมายเอขโทรศัพท์ (ภายใน)      | พ้องประชุม                                                          | 80158                   |
| 1           | 7 อันวาคม 2565 เวลา 08:30:00 น.                                      | 7 ธันวาคม 2565 เวลา 16:00:00 น.  | 7 อันวาคม 2565 เวลา 08:09:04 น. | and the development | 8034                         | ທ້ອະປານພຸມບັ້ນ 6 ທຶກ ສູນກົກາງແໜກກໍ ບັ້ນ 6 ທີ່ນັ້ະ 300 ທນ            |                         |
| 2           | 7 ธันวาคม 2565 เวลา 08:30:00 น.                                      | 7 อันวาคม 2565 เวลา 11:00:00 น.  | 7 อันวาคม 2565 เวลา 08:13:23 น. | in the set of       | 4188                         | พ้องประชุมสำนักงาน ขึ้น4 (ห้องเล็ก) ดีก บริการ ขั้น 4 ที่นั่ง 15 คน |                         |
|             | 7 ธันวาคม 2565 เวลา 11:30:00 น.                                      | 7 ธันวาคม 2565 เวลา 14:30:00 น.  | 7 อันวาคม 2565 เวลา 08:22:20 น. | Contract (March)    | 3601 นางสาวสีรีพร เงินอินพีร | ท้องประชุมสำนักงาน ขึ้น4 (ห้องใหญ่) ศึก บริการ ชั้น 4 ที่นั่ง 40 คน | $\frown$                |
| 3           |                                                                      | 27 อันวาคม 2565 เวลา 12:25:00 น. | 7 อันวาคม 2565 เวลา 09:22:18 น. |                     | 0821855755                   | ห้องประชุมสำนักงาน ขึ้น4 (ห้องใหญ่) ดีก บริการ ขั้น 4 ที่นั่ง 40 คร |                         |
| 3           | 27 อันวาคม 2565 เวลา 09:22:00 น.                                     |                                  |                                 |                     |                              | a , b , a , a , b , d à                                             |                         |
| 3<br>4<br>5 | 27 อันวาคม 2565 เวลา 09:22:00 น.<br>29 อันวาคม 2565 เวลา 09:29:00 น. | 29 ธันวาคม 2565 เวลา 15:34:00 น. | 7 ธันวาคม 2565 เวลา 09:28:17 น. | A DECEMBER OF       | 0821855755                   | พองบระชุมชน 6 ตก ศูนยการแพทย ชน 6 ทนง 300 คน                        |                         |

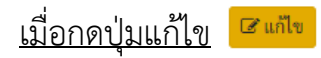

หน้าจอแสดง ระบบการจองห้องประชุม อีกครั้ง -ให้เริ่มทำการแก้ไขข้อมูล -เสร็จแล้วให้กดปุ่ม ยืนยันแก้ไขข้อมูล -หน้าจอจะแสดง แก้ไขข้อมูล เรียบร้อยแล้ว

-กด ตกลง

| หมายและโพรศัพท์ (Initial)*       สามามและไม่ห้อง*         1224       50         ห้ารอิการประชุม       50         หม่วยงานที่สองท้องประชุม       พร่องานทรงกลังประชุม         หม่วยงานที่สองท้องประชุม       *         รามมารงองก้องประชุม       *         รามมารงองก้องประชุม       *         รามมารงองก้องประชุม       *         รามมารงองก้องประชุม       *         รามมารงองก้องประชุม       *         รามมารงองก้องประชุม       *         รามมารงองก้องประชุม       *         รามมารงองก้องประชุม       *         รามมารงองก้องประชุม       *         รามมารงองก้องประชุม       *         รามมารงองก้องประชุม       *         รามมารงได้ประชุม       *         รามการงอบรรม       *         รามการงอบรรม       *         รามกาพ       *         รามระทางคร       *         รามระทางคร       *         รามระทางคร       *         รามระทางคร       *         รามระทางคร       *         รามระทางคร       *         รามระทางคร       *         รามระทางคร         รามระทางคร       *         รามระทางคร       *                                                                                                    | ห้องประชุม *<br>ห้องประชุม *                                                                                                    |                                                                                 | ione                                                                                                    | and a          | -<br>2010 - 10 |
|----------------------------------------------------------------------------------------------------|----------------------------------------------------------------------------------------------------|---------------------------------------------------------------------------------|----------------------------------------------------------------------------------------------------|----------------|----------------|
|                                                                                                    | หมวยและวิณร์ตัพษ์ (ควะรั้น) *                                                                                                    | · ///12                                                                         | สวมวนคมใต้ห้อง *                                                                                                    | 11.4           | 1140 40        |
| หรือการประชุม *       พลอบการลองก้องประชุม       พม่องการห้องท้องประชุม *       รามบริหารทั่วไป       รามบริหารทั่วไป       รับมารทั่งได้มีนั่น *       30/12/2022 08:00       30/12/2022 08:00       30/12/2022 08:00       รับมารที่น้าสะเลอร์       1       เลรือง       1       1       1       1       1       1       1       1       1       1       1       1       1       1       1       1       1       1       1       1       1       1       1       1       1       1       1       1       1       1       1       1       1       1       1       1       1       1       1       1       1       1       1       1       1       1       1       1       1       1     <                                                                                                    | 1234                                                                                                    |                                                                                 | 50                                                                                                    |                |                |
| Nasaumsaankaabsaya       พลลaumsaankaabsaya       พน่วยงานที่ส่องที่สองมู่ม       งานมริหาทร้านไป       รามเลิงการกับไป       รามเลิงการกับไป       รามเลิงการกับไป       รามเลิงการกับไป       รามเลิงการกับไป       รามเลิงการกับไป       รามเลิงการกับไป       รามเลิงการกับไป       รามเลิงการกับไป       รามเลิงการกับไป       รามเลิงการกับไป       รามเลิงการกับไป       รามเลิงการกับไป       รามเลิงการกับไป       รามการการเลิงการกาบไป       รามเลิงการกาบไป       รามเลิงการกาบไป       รามเลิงการกาบไป       รามเลิงการกาบไป       รามเลิงการกาบไป       รามเลิงการกาบไป       รามเลิงการกาบไป       รามระเรือง       รามระเริ่งกาบไป       รามระเริ่งกาบไป       รามระเร                                                                                                    | Maža pagalevala X                                                                                                    |                                                                                 |                                                                                                    |                |                |
| หน่วยงานก็สองที่สองที่สองที<br>นี้ หลางที่สองที่สองที่สองที่สองที่สองที่สองที่สองที่สองที่สองที่สองที่สองที่สองที่สองที่สองที่สองที่สองที<br>นำหาวิทางการการที่สองที่สองที่สองที่สองที่สองที่สองที่สองที่สองที่สองที่สองที่สองที่สองที่สองที่สองที่สองที่สองท<br>มาการที่สองที่สองที่สองที่สองที่สองที่สองที่สองที่สองที่สองที่สองที่สองที่สองที่สองที่สองที่สองที่สองที่สองที่สองที่สองที่สองที่สองที่สองที่สองที่สองที่สองที่สองที่สองที่สองที่สองที่สองที่สองที<br>นำหาวงการที่สองที่สองที่สองที่สองที่สองที่สองที่สองที่สองที่สองที่สองที่สองที่สองที่สองที่สองที่สองที่สองที่สองท<br>มาการที่สองที่สองที่สองที่สองที่สองที่สองที่สองที่สองที่สองที่สองที่สองที่สองที่สองที่สองที่สองที่สองที่สองที่สองที่สองที่สองที่สองที่สองที่สองที่สองที่สองที่สองที่สองที่สองที่สองที่สองที                                                                                                    | ทอสอบการจองห้องประชม                                                                                                    |                                                                                 |                                                                                                    |                |                |
| สามอังการกำไป ✓<br>รามมาสารกำไป ✓<br>วามมาสารกำไป ✓<br>วามมาสารก็รับสุ่ง *<br>30/12/2022 06:00 30/12/2022 16:00<br>รายการลปกรณ์<br>วามมาสารก็รับสุ่ง *<br>30/12/2022 06:00 50/12/2022 16:00<br>รายการลปกรณ์<br>วามมาสารก็รับสุ่ง *<br>วามมาสารก็รับสุ่ง *<br>วามมาสารกร์รับสุ่ง *<br>วามมาสารกรรง *<br>วามมาสารกรรง *<br>วามมาสารกรง *<br>วามมาสารกรง *<br>วามมาส                                                                                                    | นก่อย เองเนื้อว หลัว มไตยสม *                                                                                                    |                                                                                 |                                                                                                    |                |                |
| รรม:           วินเวลาที่เริ่มเห็น *           30/12/2022 06:00           วิณาสรมโรกส์           วินเวลาที่เริ่มเห็น *           วินเวลาที่เริ่มเห็น *           วินเวลาที่เริ่มเห็น *           วินเวลาที่เริ่มเห็น *           วินเวลาที่เริ่มเห็น *           วินเวลาที่เริ่มเห็น *           วินเวลาที่เริ่มเห็น *           วินเวลาที่เริ่มเห็น *           วินเวลาที่เร็มเห็น *           วินเวลาที่เร็มเห็น *           วินเวลาที่เร็มเห็น *           วินเวลาที่เร็มเห็น *           วินเวลาที่เร็มเห็น *           วินเวลาที่เร็มเร็มเห็น *           วินเวลาที่เห็นหน่ามาระเอาแล้งส่วนของเป็น *           วินเวลาที่เร็มเห็น *           วินเวลาที่เห็นหน่ามาน *           วินเวลาที่เห็น *           วินเวลาที่เร็มเลม สำหรับConference           วินาสามาหน่า *           มันสามาหน่า *           วินเวลาที่เร็มเลม สำหรับConference           มินาสาน *                                                                                                    | หน่วยงานทุจองหองบระชุม "<br>งามปรีหารชั่วไป                                                                                                    |                                                                                 |                                                                                                    |                | ~              |
| 1 นาลาร์เส็มดัน *<br>30/12/2022 08:00                                                                                                    | *ระบุ :                                                                                                    |                                                                                 |                                                                                                    |                |                |
| 30/12/2022 06:00     30/12/2022 16:00                                                                                                    | วันเวลาที่เริ่มตัน *                                                                                                    |                                                                                 | วันเวลาที่สิ้นสุด *                                                                                                    |                |                |
| รายการอุปกรณ์<br>□ ใหารที่สน์<br>□ ใหารที่สน์<br>□ ให้รางสงเตอร์<br>□ ในโรงสางเหตอร์<br>□ สร้านหาพ<br>□ 1 ~<br>□ สร้านหาพ<br>□ 1 ~<br>□ 4 Boom<br>1 ~<br>□ Group D Room<br>1 ~<br>□ Group D Room<br>1 ~<br>□ 6 Group D Room<br>1 ~<br>□ 6 Group D Room<br>1 ~<br>□ 6 Group D Room<br>1 ~<br>□ 8 Jao<br>0 Group D Room<br>1 ~<br>0 Boom<br>1 ~<br>0 Boom<br>1 ~<br>0 | 30/12/2022 08:00                                                                                                    |                                                                                 | 30/12/2022 16:                                                                                                    | 00             |                |
|                                                                                                    | <ul> <li>เทรทสน</li> <li>ไปมาจะแอสร์</li> <li>จะสินภาพ</li> <li>ในโครโฟนหร้อมเครื่องขยายเสียง</li> <li>คอมพิวเตอร์ (Notebook)</li> <li>กล้องเว็ปแคม สำหรับConference</li> </ul> | 1 v (sfa)<br>1 v (sfa)<br>1 v (sfa)<br>1 v (sfa)<br>1 v (sfa)<br>1 v (sfa)<br>5 | <ul> <li>Classicom</li> <li>Group Class</li> <li>U Room</li> <li>Group U Ro</li> <li>Group U Ro</li> <li>Group O Ro</li> <li>źwn</li> </ul> | room<br>m<br>m | 1              |

-

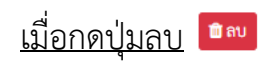

## ระบบจะสอบถาม ต้องการลบข้อมูลการจองห้องประชุม ใช่หรือไม่ ?

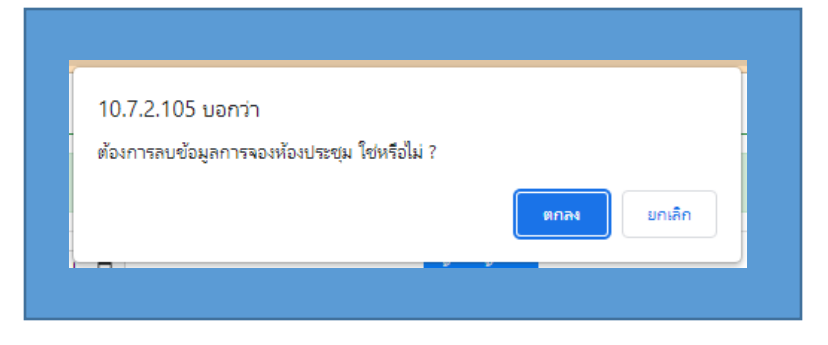

-กด ตกลง

# ขั้นตอนการขอถิ้งค์ ZOOM

## กคเลือก

- การจองห้องประชุม
- กค ขอถิ้งค์ ZOOM

| <ul> <li>ปฏิทินผู้มาใช้บริการ (แบบเต็มจอ)</li> <li>๑ ขอเกือกประชุม</li> <li>๑ ขอเกือกประชุม</li> <li>๑ ขอเกิดประชุม</li> <li>๑ ขอเกิดประชุม</li> <li>๑ ขอเ</li></ul> | ม<br>ที่วัน<br>ร |
|----------------------------------------------------------------------------------------------------|------------------|
| รับนี้         ชันวาคม 2022           เกือน สัปดา           อาทิตอ์         ชัยหรั           20         100 โดยเรตุย์           20         100 โดยเรตุย์           4         5           6         0.5 โดยเรตุย์           1100 โดยเรตุย์         9           1100 โดยเรตุย์         8           9         1100 โดยเรตุย์           1100 โดยเรตุย์         100 โดยเรตุย์                                                                                                    | ที่วัน           |
| united         Queri         Biorra         pp         pp<                                                                                                    | 3                |
| 21         23         23         23         1         2           08.00 Mentangut-Manuel         13.00 Mentangut-Manuel         1         2         1         2           4         5         6         7         8         9           (03.00 Mentangut-Manuel)         (13.00 Mentangut-Manuel)         1         2           4         5         6         7         8         9           (03.00 Mentangut-Manuel)         (13.00 Mentangut-Manuel)         1         2                                                                                                    | 3                |
| 4 5 6 7 8 9<br>(7.3.5 features) form<br>(7.3.5 features) form<br>(1.3.5 features) form<br>(1.3.5 features) form (2                                                                                                    |                  |
|                                                                                                    | 10               |
| 11 12 13 14 19 16                                                                                                    | 17               |
| 18 19 20 21 22 23                                                                                                    | 24               |
| 25 26 27 28 29 30<br>0522 โดยประชุมสำนักงานร้<br>0522 โดยประชุมสำนักงานร้                                                                                                    | 31               |

## หน้าจอระบบจะให้กรอกข้อมูล ดังนี้

- ผู้ขอสร้างการประชุมทางไกล Zoom Meeting \_
- หมายเลขโทรศัพท์ภายใน
- E-mail \_
- หัวข้อการประชุม
- เริ่มการประชุม เวลา วว/คค/ปปป \_:\_
- สิ้นสุดการประชุม เวลา \_:\_
  - วว/คค/ปปป
- หมายเหตุ -

## เมื่อกรอกข้อมูลเสร็จแล้วให้

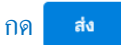

## ระบบจะส่งถิ้งค์ Zoom ผ่าน E-mail ที่ท่านได้กรอกไว้

| แบบฟอร์มขอสร้างการประชุมทางไกล<br>Meeting โรงพยาบาลศูนย์การแพทย์<br>มหาวิทยาลัยแม่ฟ้าหลวง                     | a Zoom      |
|----------------------------------------------------------------------------------------------------|-------------|
| รายสมเสียดกรรมสร้างการประมุมหางไกล Zoom Meeting<br>หากมีปอสงสัย คิดต่อ 4274(เจนรีรา)<br>เขติมปัญช์<br>*รำเป็น | Ø           |
| สู้ขอสร้างการประชุมหางไกล Zoom Meeting *                                                                      |             |
| สาครมของคุณ                                                                                                   |             |
| א גיש תתאיאלתי באשם אריי איי איי איי איי איי איי איי איי אי                                                   |             |
| E-mail                                                                                                    |             |
| สำคัญขณายาก                                                                                                   |             |
| าหัวข้อการประชุม ◆<br>ศาคล⊎ของศุณ                                                                             |             |
| เริ่มการประชุม *<br>เวลาระบุ ขั้วโมง : นาที (ex 13.30 น.)<br>วันที่ เวลา                                      |             |
|                                                                                                    |             |
| สิ้นสุดคารประชุม *<br>เวลาระบุ ชัวโมง : นาที (ฮะ 13.30 น.)<br>วิทที่ เวลา<br>วว/ตด/นัปปป 🗖 :                  |             |
| หมายเหตุ                                                                                                    |             |
| ศำคอบของคุณ                                                                                                   |             |
| ate<br>Instantinutu Google wintu                                                                              | ล้างแบบฟอร์ |
| Google Nafu ununledufignethe furnally Mee Reh Luang University                                                |             |

# ขั้นตอนการทำงานของระบบจอง

เข้าสู่ระบบจองห้องประชุม
 .ตรวจสอบห้องประชุม, วัน, เวลา ที่จองห้องประชุม
 .กรอกข้อมูลการจองห้องประชุม กคยืนยันการจองห้องประชุม
 .ตรวจสอบสถานะการจองห้องประชุม
 ร.สิ้นสุดการทำงาน ออกจากระบบ เลือกเมนู ออก

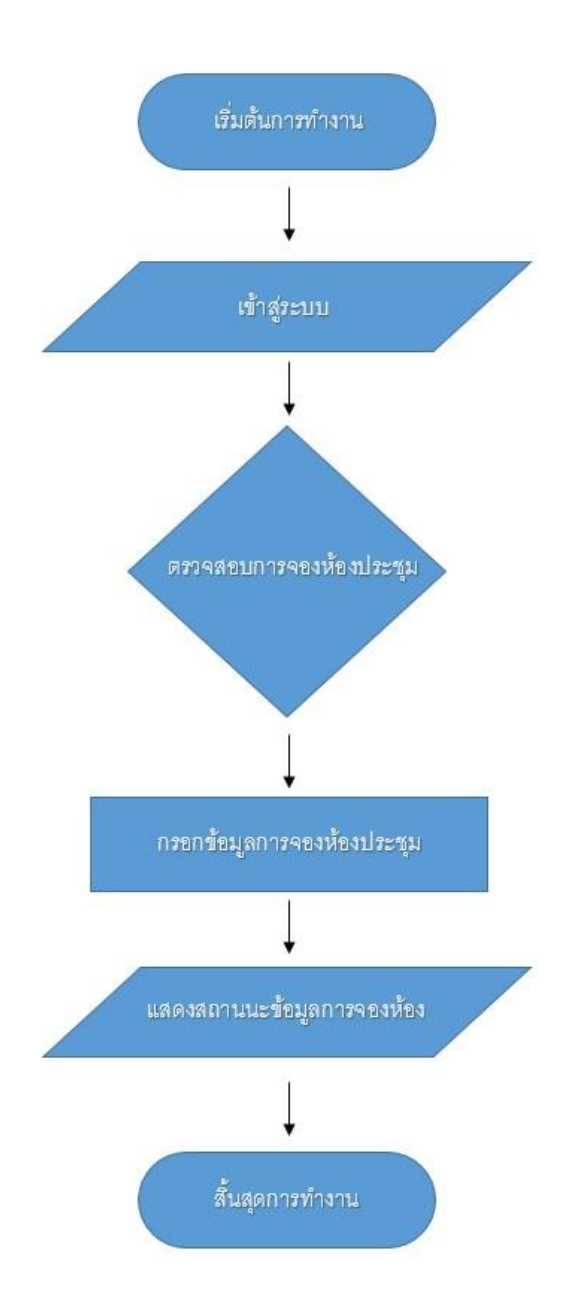

# รูปแบบการจัดโต๊ะห้องประชุม

| Classroom       |                |       |                        |
|-----------------|----------------|-------|------------------------|
| Group Classroom |                | usil. |                        |
| O U Room        | 52a            | 54    | 52a                    |
| Group U Room    | <b>111 111</b> |       | <b>60 60 60</b><br>Vi: |
| O Group O Room  |                |       | -                      |
| 🔿 อื่นๆ         |                |       |                        |

#### <u>รูปแบบการจัดโต๊ะห้องประชุม</u>

| ○ Classroom     |                  |                 |
|-----------------|------------------|-----------------|
| Group Classroom | v297             |                 |
|                 | tine to the test | Uie II          |
| U Room          | TA::             | Uie<br>Fd Fd Fd |
| O Group U Room  | ed of ed         | and and and     |
| O Group O Room  | ได้»             | Uin             |
| ⊖ อื่นๆ         | 74 96 74         | 94 94 94        |

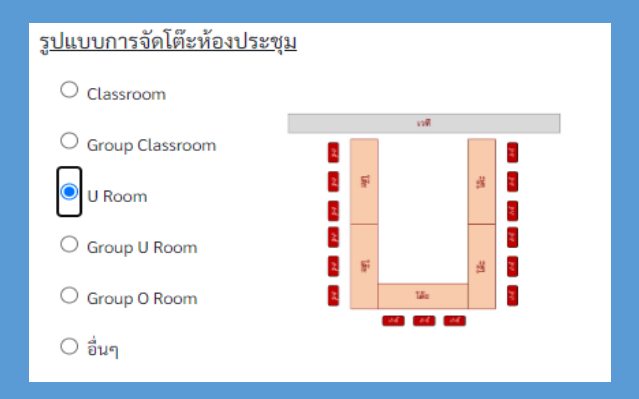

# ร<u>ูปแบบการจัดโต๊ะห้องประชุม</u> Classroom Group Classroom U Room Group U Room Group U Room Group O Room Group O Room Group

#### <u>รูปแบบการจัดโต๊ะห้องประชุม</u>

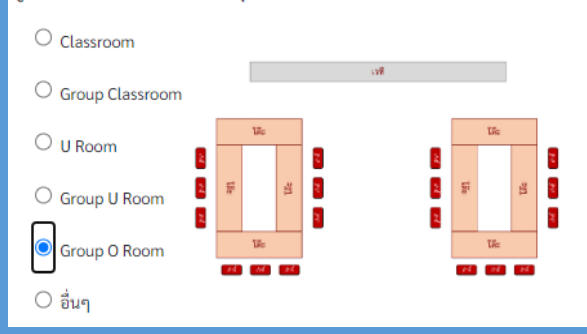

# รูปห้องประชุม

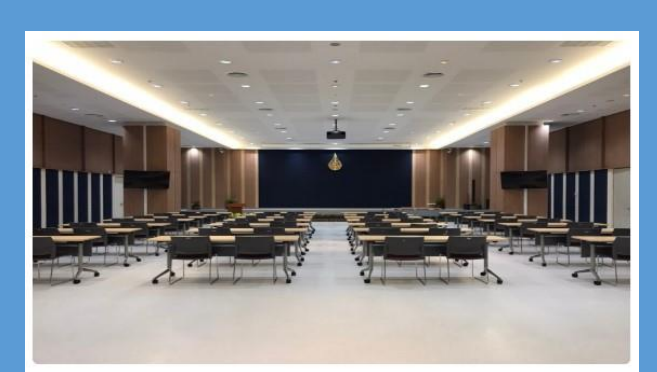

ห้องประชุมชั้น 6 ลำดับที่: 3 ชั้น: 6 ดีก: ศูนย์การแพทย์ ความจุ/คน: 300 ประเภทห้อง: ห้องประชุม รายละเอียด: -

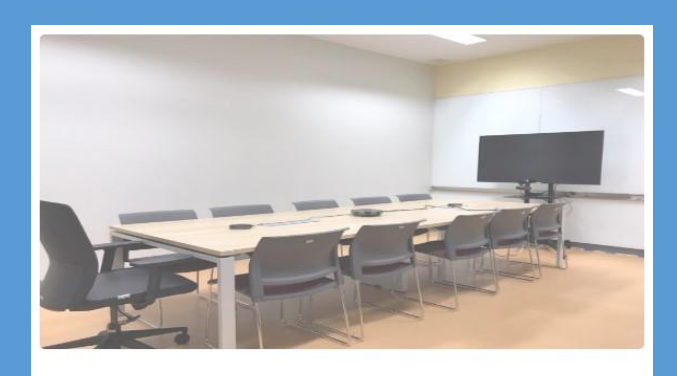

ห้องสอนแสดง คลีนิกเด็กดี ชั้น2
 ลำคับที่: 4 ชั้น: 2
 ดีก: สูนย์การแพทย์
 ความจุ/คน: 20
 ประเภทห้อง: ห้องประชุม
 รายละเอียด: -

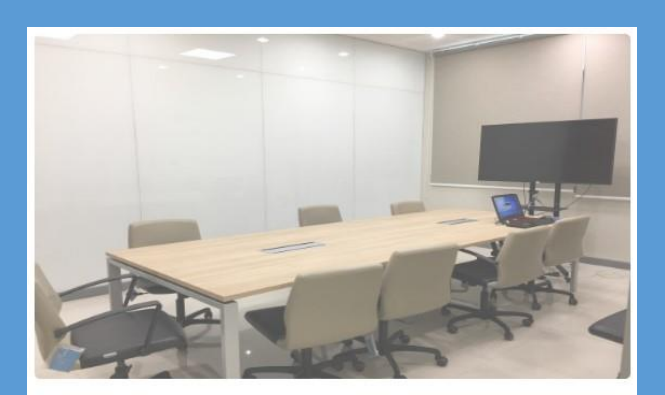

เลือก

เลือก

ท้องประชุมสำนักงาน ชั้น4 (ท้องเล็ก) ลำดับที่: 2 ชั้น: 4 ดีก: บริการ ความจุ/คน: 15 ประเภทห้อง: ห้องประชุม รายละเอียด: -

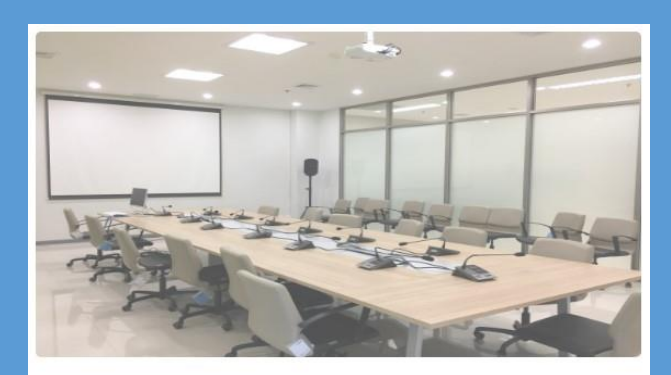

ท้องประชุมสำนักงาน ชั้น4 (ห้องใหญ่) ลำดับที่: 1 ชั้น: 4 ดีก: บริการ ความจุ/คน: 40 ประเภทห้อง: ห้องประชุม รายละเอียด: -